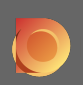

First visit your DISH Order Website of the restaurant und copy your URL.

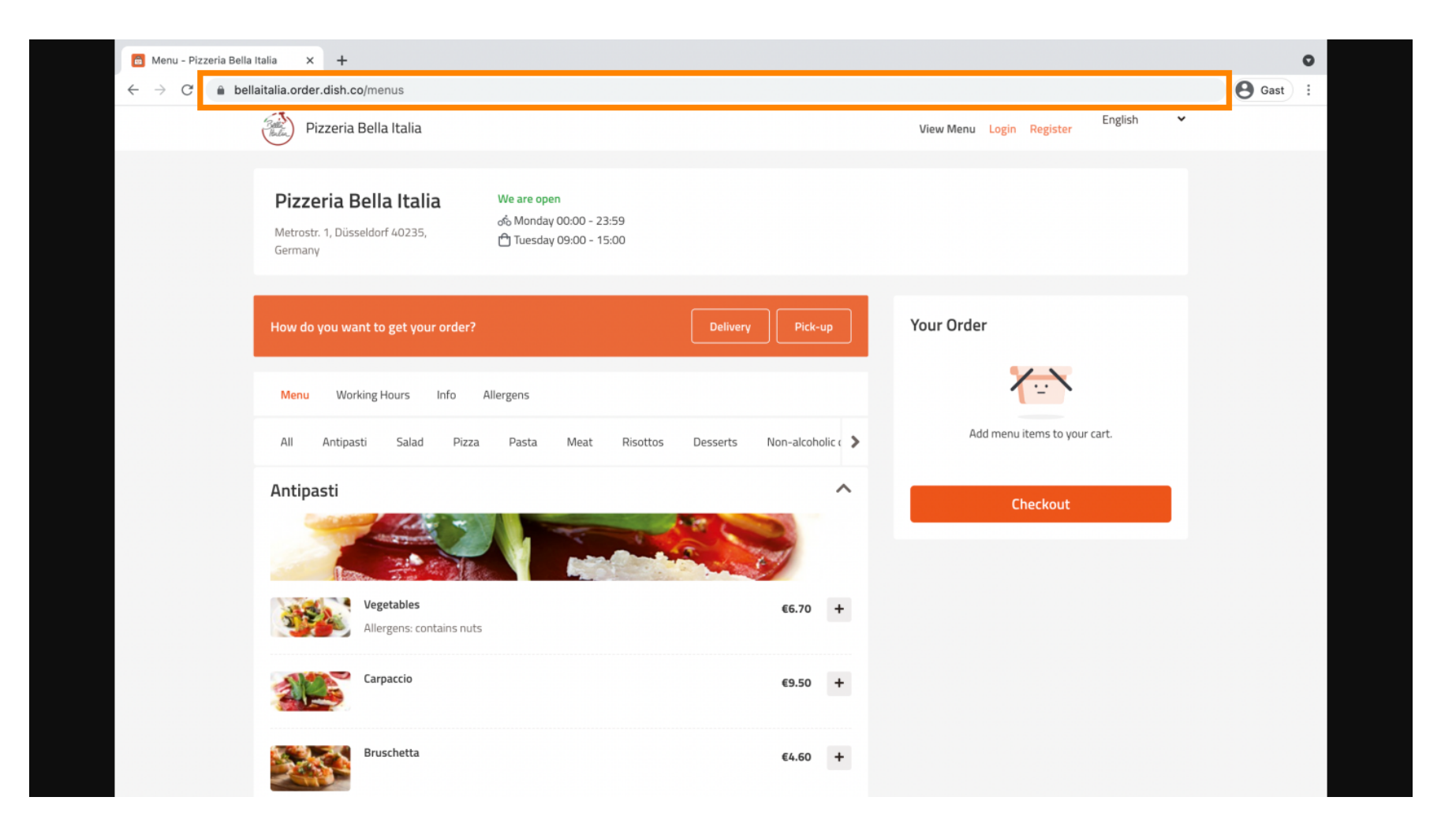

• The next step is to log in to your Instagram account und click on edit profile.

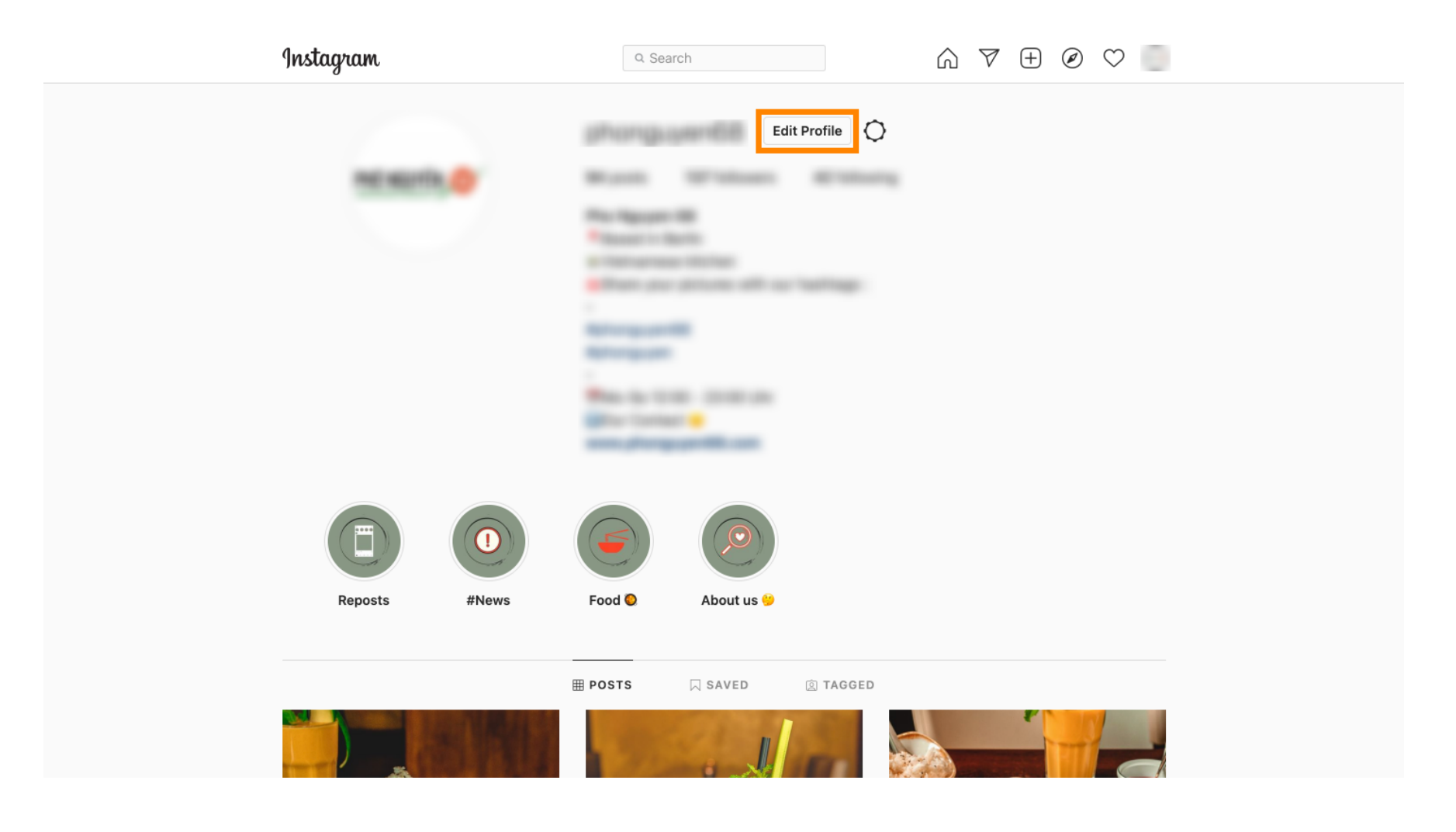

## • Now insert/type in your copied link at the website field.

| Instagram                  | Q Sear        | rch 🕥 🕅                                                                                                    | $\pm$ Ø $\heartsuit$ |
|----------------------------|---------------|----------------------------------------------------------------------------------------------------|----------------------|
|                            |               |                                                                                                    |                      |
| Edit Profile               |               | Change Profile Photo                                                                                                    |                      |
| Professional Account       | Name          | Mar Agener 18                                                                                                    |                      |
| Change Password            |               | Help people discover your account by using the name you're<br>known by: either your full name, nickname, or business name. |                      |
| Apps and Websites          |               | You can only change your name twice within 14 days.                                                                        |                      |
| Email and SMS              | Username      | In most cases, you'll be able to change your username back to                                                              |                      |
| Push Notifications         |               | phonguyen68 for another 14 days. Learn More                                                                                |                      |
| Manage Contacts            | Website       | https://bellaitalia.order.dish.co/menus                                                                                    |                      |
| Privacy and Security       | Вю            | a lateration interest                                                                                                    | é                    |
|                            |               | Personal Information                                                                                                    |                      |
| Switch to Personal Account |               | for a business, a pet or something else. This won't be a part o<br>your public profile.                                    | f                    |
|                            | Email         |                                                                                                    |                      |
|                            | Dhana Numhair | Confirm Email                                                                                                    |                      |
|                            | Phone Number  | Cander                                                                                                    |                      |

## Scroll down und click on submit to save your settings.

| Instagram                                                                                                    | Q Sear          | ch 🕢 🏹 🕀 🧭 🗢                                                                                                    |
|----------------------------------------------------------------------------------------------------|-----------------|----------------------------------------------------------------------------------------------------|
| Push notifications                                                                                                    |                 | phonguyenoo tor another 14 days. Learn More                                                                                                    |
| Manage Contacts                                                                                                    | Website         | Trans Brightingen under Beit sommense                                                                                                    |
| Privacy and Security                                                                                                    | Bio             | Concept of Bactor                                                                                                    |
| Login Activity                                                                                                    |                 | h                                                                                                    |
| Emails from Instagram                                                                                                    |                 | Personal Information<br>Provide your personal information, even if the account is used<br>for a business, a pet or something else. This won't be a part of |
| Switch to Personal Account                                                                                                    | Email           | your public profile.                                                                                                    |
|                                                                                                    |                 | Confirm Email                                                                                                    |
|                                                                                                    | Phone Number    |                                                                                                    |
|                                                                                                    | Gender          | Gender                                                                                                    |
| ∞ Meta<br>Accounts Center                                                                                                    | Similar Account | Include your account when<br>recommending similar accounts                                                                                                 |
| Control settings for connected<br>experiences across Instagram,<br>the Facebook app and<br>Messenger, including story and<br>post sharing and logging in. | ouggestions     | people might want to follow. [?]   Submit Temporarily disable my account                                                                                   |

English  $\lor$  © 2021 Instagram from Meta

• Go back to your profile und click on the link to prove if the link is working.

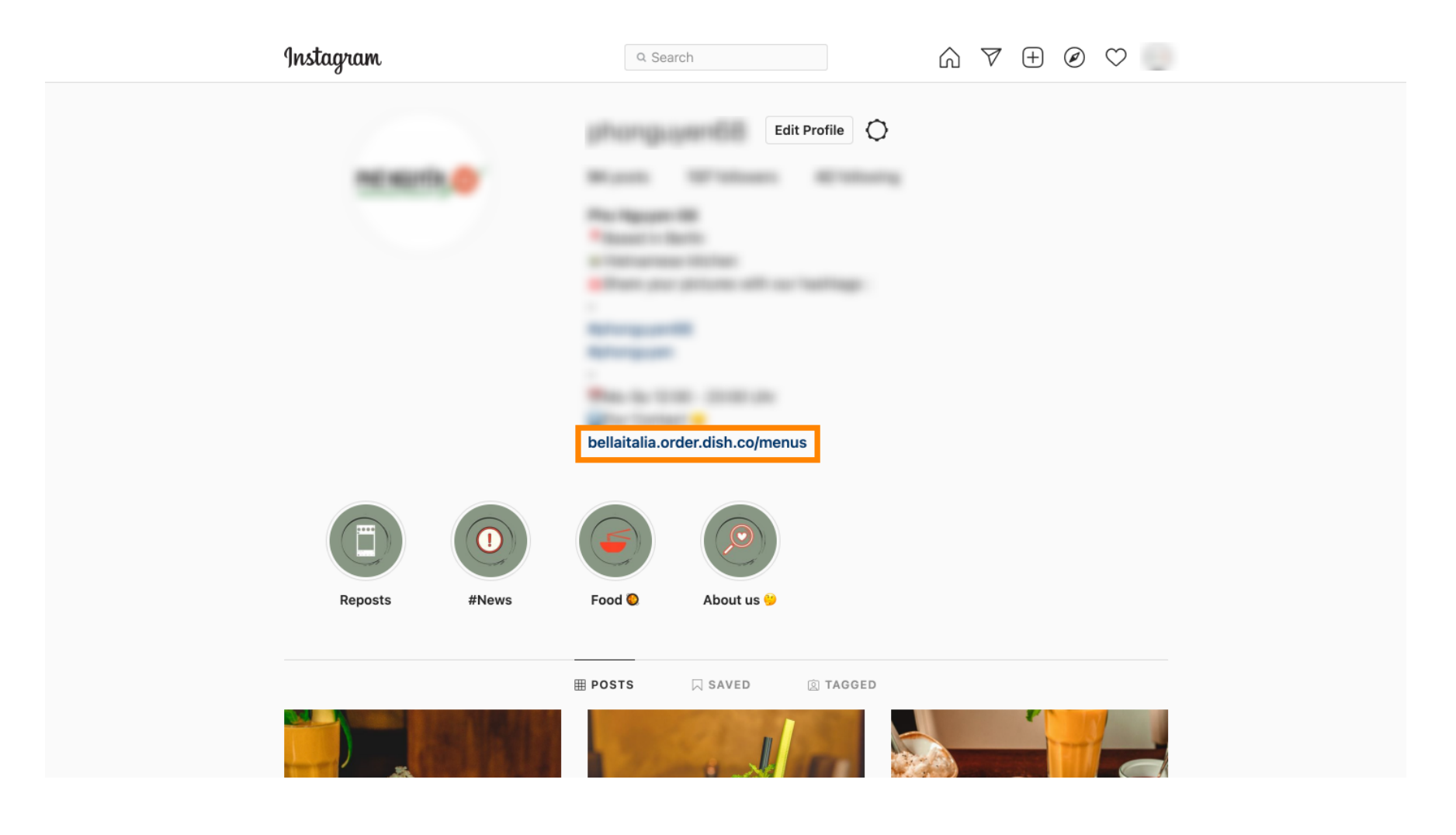

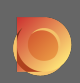

(i) That's it. You've successfully link your DISH Order Website with your Instagram account.

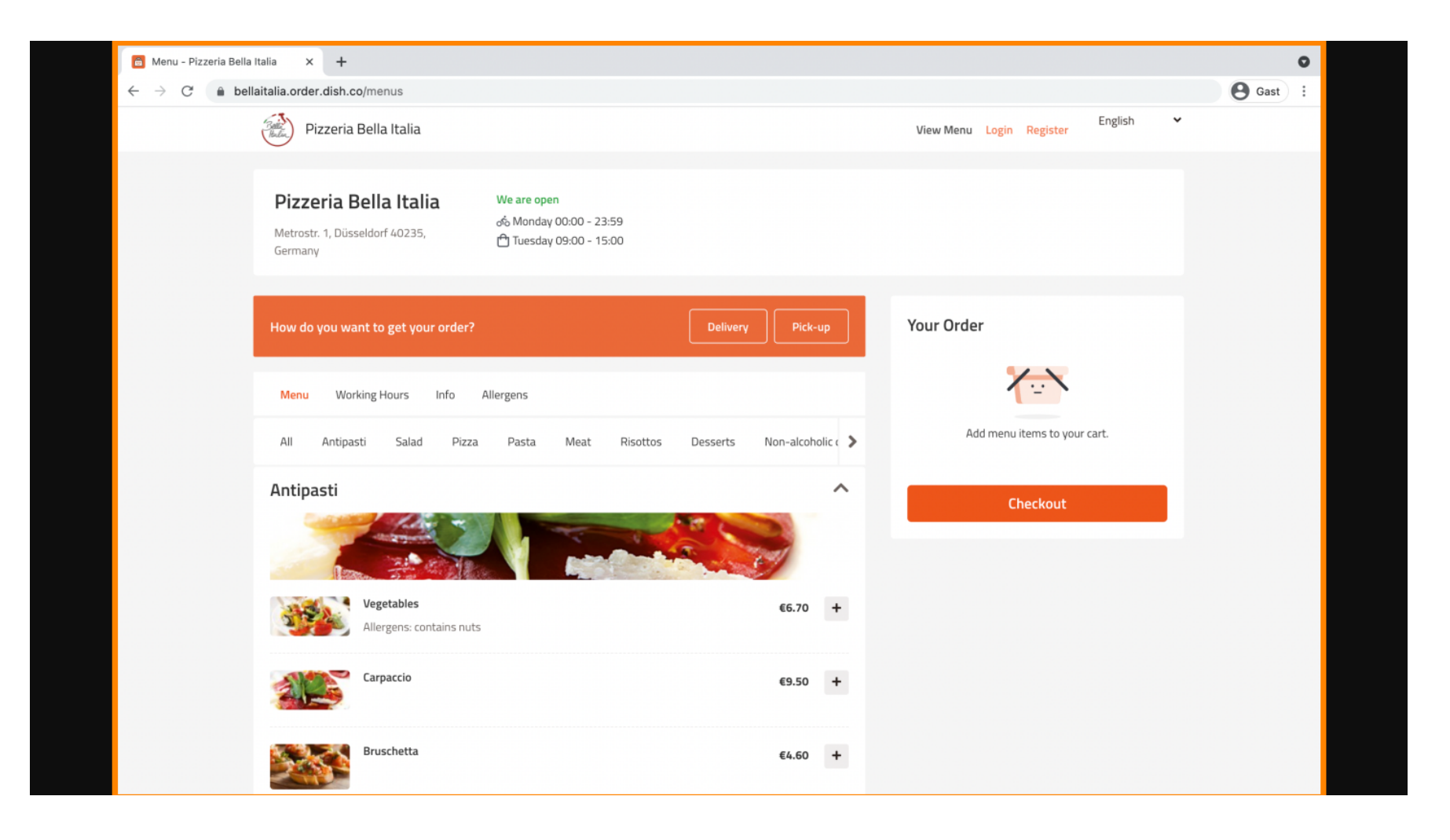